# ISTU 操作マニュアル(学生用)

# 【詳細版】

2021/08/24 更新

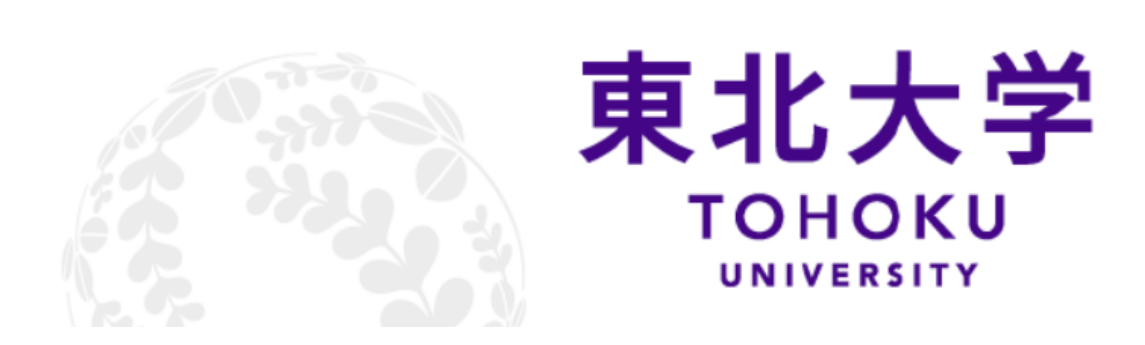

| ■ I:       | STU について            | 3 -  |
|------------|---------------------|------|
| 1.         | istu とは             | 3 -  |
| 2.         | 利用者                 | 3 -  |
| 3.         | 使用環境                | 3 -  |
| <b>■</b> 7 | 利用方法                | 4 -  |
| 1.         | ログイン方法              | 4 -  |
|            | マイページ               | 5 -  |
| 1.         | トップページの画面構成         | 5 -  |
| 2.         | お知らせ/授業科目・コース別のお知らせ | 8 -  |
| 3.         | 授業科目・コース検索          | 9 -  |
| 4.         | 時間割                 | 9 -  |
| 5.         | カレンダー               | 10 - |
| ∎ ł        | 授業科目・コースの確認         | 12 - |
| 1.         | コースホームの構成           | 12 - |
| 2.         | 課題の提出方法             | 15 - |
| 3.         | 小テストの受験方法           | 18 - |
| 4.         | アンケートの回答方法          | 20 - |
| 5.         | 掲示板への書き込み方法         | 21 - |

# CONTENTS

| 6 | 5. 投票の方法           | - 23 - |
|---|--------------------|--------|
| • | メッセージ              | - 24 - |
| 1 | 1. メッセージの送受信       | - 24 - |
| 2 | 2. メッセージの送信取り消し・削除 | - 25 - |
| - | 出欠管理               | - 26 - |
| 1 | 1. 出席登録            | - 26 - |

### ■ ISTU について

#### 1. ISTU とは

ISTU はインターネットを利用した教育・学習活動を支援する学習管理システムです。 以下のようなことに活用します。

- 授業用資料の閲覧・ダウンロード(文書ファイル、写真、動画等の電子データ)
- 小テストの実施(選択問題、穴埋め問題、記述問題)
- レポート課題の提出(文書ファイル、写真、動画等の電子データ)
- アンケート回答、投票
- 教員や受講者間のコミュニケーション(掲示板、メッセージ)

#### 2. 利用者

ISTU は、本学のすべての正規学生(学部生、大学院生)および教職員が利用できます。利用するにあたって、利用者登録等の手続きは不要ですが、東北大 ID の発行を受けている必要があります。

#### 3. 使用環境

| デバイス     | PC・タブレット・スマートフォン                        |
|----------|-----------------------------------------|
|          | Windows 上の Microsoft Edge、Google Chrome |
|          | MacOS 上の Safari、Google Chrome           |
| 05,72,75 | iOS 上の標準ブラウザ                            |
|          | Android 上の Google Chrome                |

■ 利用方法

#### 1. ログイン方法

ウェブブラウザから ISTU のサイトにアクセスして、東北大 ID と東北大 ID パスワードによる認証 でログインして使用します。

 ISTU はウェブブラウザから接続して利用する情報サービスです。インターネットに接続可能な PC・タブレット・スマートフォンでウェブブラウザから以下の URL に接続します。

#### https://istu4g.dc.tohoku.ac.jp/

2. 認証方法選択画面が表示されますので、「東北大 ID 利用 利用者認証(セキュア・リバース・プ ロキシ)」をクリックします。

| 東北大学インター<br>Internet School of To | ネットスクール<br>hoku University                                                                                           |        |  |
|-----------------------------------|----------------------------------------------------------------------------------------------------|--------|--|
|                                   | ご利用のアカウントに基づいて、下記の認証先を選択してください。<br>Please select following authentication methods based on account type.             | SRP 認証 |  |
|                                   | 東北大ID用 利用者認証(セキュア・リバース・プロキシ)<br>User Authentication for Student ID or Tohoku University ID (Secure<br>Reverse Proxy) |        |  |
|                                   | ISTU専用ID用 利用者認証<br>User Authentication for ISTU Account                                                              |        |  |

3. 下図のページに接続されたら、セキュア・リバース・プロキシ(SRP)認証を実行します。

| 東北大学<br>セキュアリバースプロキシ SRPP<br>Secure Reverse Proxy Tohoku University              |
|----------------------------------------------------------------------------------|
| 東北大ID、パスワードは半角英数字で入力して下さい。<br><b>東北大ID</b><br>Tohoku-dai ID<br>パスワード<br>Password |
| ログイン<br>Copyright (c) 2018-2019 Falcon System Consulting,Inc.                    |

ユーザ ID : **東北大 ID** パスワード : **東北大 ID パスワード** 

を入力し「ログイン」ボタンをクリックします。

詳細については SRP のページをご確認ください。

## ■ マイページ

#### 1. トップページの画面構成

ログインすると、下図の画面が表示されます。この画面を「マイページ」と言います。このページで 受講しているコース、お知らせ等が確認できます。

| 東北大学インターネ<br>Internet School of Tohe | ットスクール<br>ku University                                                                     | <b>4</b>                         | 🕕 🗏 🦨 🕱 🔲                  |
|--------------------------------------|---------------------------------------------------------------------------------------------|----------------------------------|----------------------------|
| Pa 71~->                             | お知らせ   授業秋日。 コース別のお知らせ                                                                      | += kB7                           | 今後のイベント 5                  |
| & 授業科目・コ                             |                                                                                             | 07270                            | 全体通知 7                     |
| 🔗 時間割                                |                                                                                             | 2021年 06月 28日(月曜日) 16:51         | 外部リンク                      |
| み カレンダー                              | <ul> <li>2021年度後期の授業実施方法について</li> </ul>                                                     | 2021年 05月 12日(水曜日) 15:49         | Googleカレンダー<br>Google ドライブ |
| 🚫 メッセージ                              | <ul> <li>【重要】講義内容の変更について</li> <li></li></ul>                                                | 2021年 05月 12日(水曜日) 15:48         |                            |
| <sup>II</sup>                        | · 夏季休暇に JUC<br>授業科目・コース一覧<br>2021 √ 前期 √ 表示<br>2021 (前期)<br>社会学演習[202101-LB51404-]<br>安違 三男 | 2021年 05/5 10日(小理日) 14:45<br>受講者 | Gr Code                    |

① 共通メニュー

| メニュー       | 機能                               |
|------------|----------------------------------|
| マイページ      | お知らせ、授業科目・コース別のお知らせ、授業科目・コース一覧、今 |
|            | 後のイベント等を表示できます。                  |
| 授業科目・コース検索 | ISTU 上のすべての授業科目・コースを表示・検索できます。   |
| 時間割        | 参加している授業科目・コースが時間割形式で表示されます。     |
| カーン グー     | テスト期限や課題の締切等、さまざまなイベントがカレンダー形式で  |
| <u> </u>   | 表示されます。                          |
| メッセージ      | メッセージの送受信履歴を表示できます。              |
| 利用案内       | Q&A やマニュアルを表示できます。               |

② お知らせ

サイト全体のお知らせ、または授業科目・コース別のお知らせを、確認することができます。

③ 授業科目・コース一覧

自分が参加している授業科目・コースがすべて表示されます。

#### ④ ログイン情報

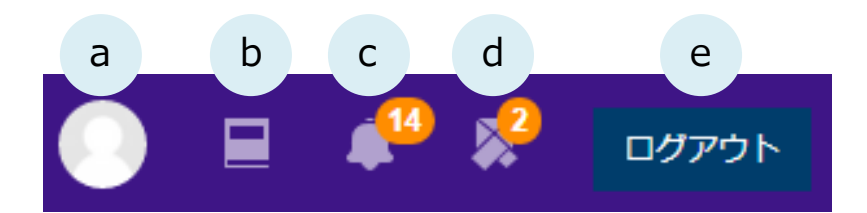

| 記号 | 項目        | 機能                              |
|----|-----------|---------------------------------|
| а  | ユーザアイコン   | 表示言語の変更、自分の登録情報の編集ができます。        |
| b  | 参加しているコース | 参加しているコースの一覧が表示できます。            |
|    |           | 参加しているコースに新しいファイルや小テスト、課題等が追加さ  |
| С  | 全体の通知     | れると、通知が届き、アイコン右上に未読件数が表示されます。   |
|    |           | クリックすると直近1週間に届いた未読の通知を閲覧できます。   |
| А  | メッセージ     | メッセージを受信すると、アイコン右上に未読件数が表示されます。 |
| u  |           | クリックすると未読のメッセージを閲覧できます。         |
| е  | ログアウト     | ISTU からログアウトします。                |

⑤ 今後のイベント

テスト期間やアンケート期間、課題の締切等、今後のイベントが表示されます。(最大5件) 「イベントをもっと見る」をクリックすると、カレンダーの画面が表示され、すべてのイベント を確認できます。

⑥ 全体通知

上記④のcと同様、直近1週間に届いた未読の通知が表示されます。(最大5件) 「すべて表示」をクリックすると、すべての未読通知を確認できます。

そのほか、外部リンク(Google カレンダーへのリンク等)、Qr Code が表示されます。

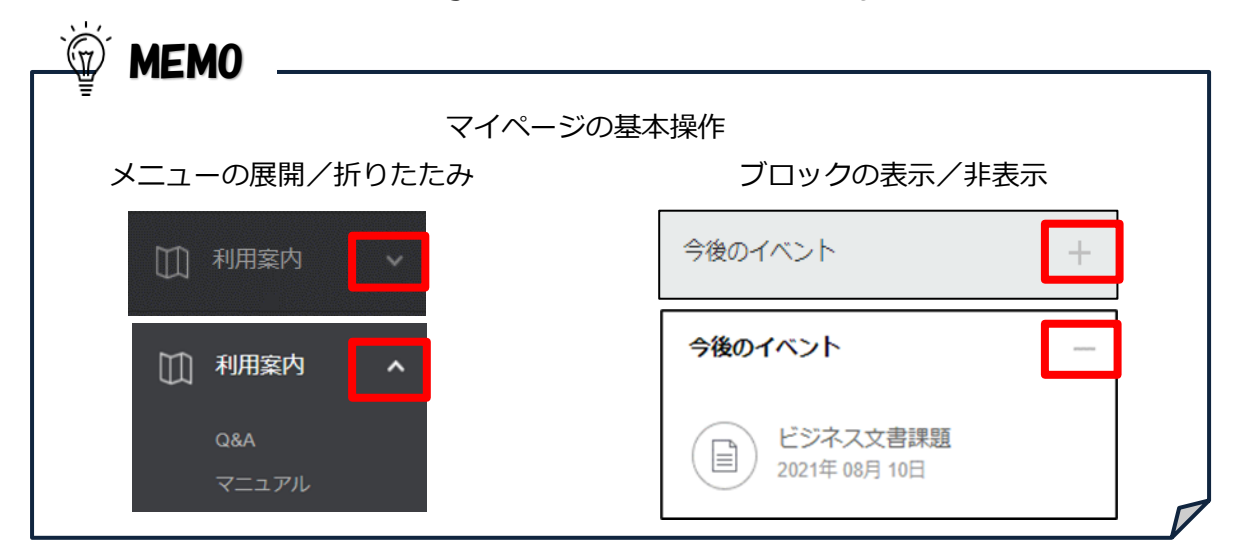

- 6 -

#### 補足説明:登録情報の編集について

1. 右上のユーザアイコンをクリックし、「登録情報」をクリックします。

| 0         | 東北大学インタ-<br>Internet School of T | -ネットスクール<br>Johoku University       |                | 新村 国男 |                         | P             |
|-----------|----------------------------------|-------------------------------------|----------------|-------|-------------------------|---------------|
| <i>8a</i> | マイページ                            | <b>发轫公开 酒業 十一三</b>                  |                |       | <ul> <li>日本語</li> </ul> | (ja) <b>▼</b> |
| Pa        |                                  | の知らせ、及業表示言                          | 語を切り替えられます。    |       |                         |               |
| 8a        |                                  | <ul> <li>システムメンテナンスのお知らせ</li> </ul> | 2021年 06月 28日( | 新村    | 国男                      |               |
| 15,4550   |                                  | - 休講のお知らせ                           | 2021年 06月 17日( |       |                         |               |
| 8a        |                                  | - 2021年度後期の授業実施方法について               | 2021年 05月 12日( | 登録情報  | コグアウト                   |               |

2. 情報を修正し、「登録情報」をクリックします。

| ▼ 一般                       |                                |
|----------------------------|--------------------------------|
| ユーザ名 ⑦                     | st00000117                     |
| 日本語の名前                     | 新村 国男                          |
| 力夕力ナ名                      | ニイムラ ウニオ                       |
| 英語名                        | Niimura Kunio                  |
| ロナンバー                      | B8JB1148                       |
| メールアドレス                    | oniimura@haorpl.oz@example.com |
| ユーザタイプ                     | 受講者                            |
| <ul> <li>表示用の名前</li> </ul> |                                |
|                            |                                |
| 表示用の日本語名                   | 新村 国男                          |
| 表示用力夕力ナ名                   | ニイムラ ウニオ                       |
| 表示用英語名                     | Niimura Kunio                  |
|                            |                                |

## ● MEMO 東北大 ID を持つ受講者は、表示用日本語氏名、表示用カタカナ名、表示用英語名のみ修正 可能です。

#### 2. お知らせ/授業科目・コース別のお知らせ

マイページには、サイト全体への「お知らせ」と、「授業科目・コース別のお知らせ」が、それぞれ 最大5件表示されます。一覧で表示すると、キーワードで検索したりすることもできます。

1. 「もっと見る」をクリックします。

| 8/2 マイページ | お知らせ   授業科目・コース別のお知らせ                   | たっと目え      |
|-----------|-----------------------------------------|------------|
| 💭 コース開設   |                                         | もうと見る      |
| & 授業科目・コ  | ・ <sup>性命</sup><br>タイトルをクリックすると切り替わります。 | 水曜日) 14:29 |
| ❷ 時間割     |                                         | 土曜日) 22:53 |

2. お知らせが一覧表示されます。

| 「「中のすべての | の講座のお知らせ投     | 渦を確認し | <b>ノます</b> 。 |  |  |
|----------|---------------|-------|--------------|--|--|
| ג–ב      | すべて           | ~     |              |  |  |
| 検索       | タイトル  レ キーワード |       | 検索           |  |  |
| •        |               |       |              |  |  |
|          |               |       |              |  |  |

| 「授業科目・コース別のお知らせ」は以下の場所に表示<br>らせがないか確認するようにしましょう。                          | されますので、ログインしたら、新しいお知                 |
|---------------------------------------------------------------------------|--------------------------------------|
| マイページ 授業科目・コース別のお知らせ                                                      | コースホーム右上                             |
| お知らせ   授業科目・コース別のお知らせ                                                     | お知らせ                                 |
| <ul> <li>[社会学演習[202101-LB51404-]]</li> <li>授業で使用するテキストについて NEW</li> </ul> | <ul> <li>・授業で使用するテキストについて</li> </ul> |

#### 3. 授業科目・コース検索

マイページ左の共通メニューから「授業科目・コース検索」をクリックすると、ISTU に登録されているすべての授業科目・コースの一覧表示や検索、シラバスの確認等ができます。

| 8/ マイページ | ♠ 〉 授業科目・コース検 | 索                                          |         |          |                                |        |        |      |       |
|----------|---------------|--------------------------------------------|---------|----------|--------------------------------|--------|--------|------|-------|
| 𝔥 授業科目・コ | 授業科目・コ-       | ス検索                                        |         |          |                                |        |        |      |       |
| ♀ 時間割    |               |                                            |         |          |                                |        |        |      |       |
| ん カレンダー  | 表示件           | <ul> <li>数 20件</li> <li>□ 公開資料あ</li> </ul> | •<br>50 |          |                                |        |        |      |       |
| 🚫 メッセージ  | 年             | 度 2021 、                                   | ✔ 前期 ✔  |          |                                |        |        |      |       |
| ↓ 利用案内 ~ |               | コース名 🔹 検索する内容を入力してく: 検索                    |         |          |                                |        |        |      |       |
|          |               |                                            |         |          |                                |        |        |      |       |
|          | 年度 学期 講       | 義コード ▼ ▲                                   | コース名 ▼▲ | 担当教員 ▼ ▲ | 曜日/時間 ▼▲                       | 学部 ▼ ▲ | 学科 ▼ ▲ | シラバス | コンテンツ |
|          | 2021 前期       | LB00000                                    | 人文社会総論  | 千田 真悠    | 水/16:20~17:50<br>金/14:40~16:10 | 文学部    | 事務局    | シラバス | コンテンツ |
|          | 2021 前期       | LB00001                                    | 人文社会序論  | 佐々木 啓太   | 木/13:00~14:30                  | 文学部    | 事務局    | シラバス |       |

\*担当教員が公開している資料がある場合、誰でも公開資料を確認することができます。

\*参加しているコースおよびアクセスが許可されているコースは、コース名をクリックすると、 コースホームが表示され、教材の閲覧等ができます。

#### 4. 時間割

マイページ左の共通メニューから「時間割」をクリックすると、参加している授業科目・コースが時間割形式で表示されます。

| 8/2 71~-3  | ★ > 時間割                                                                                                    |
|------------|----------------------------------------------------------------------------------------------------|
| & 授業科目・コ   | 時間割                                                                                                    |
| ?≈ 時間割     |                                                                                                    |
| ね カレンダー    | <b>牛皮</b> 2021 ~ 則則 ~                                                                                                    |
| 🚫 メッセージ    | 月 (前期) 10:30~12:00 比較憲法<br>(前期) 13:00~14:30 租税法                                                                                                    |
| 山 利用案内 🗸 🖌 | (前期) 14:40-16:10 民事訴訟法<br>(前期) 16:20-17:50 農林水産政策<br>(前期) 16:20-17:50 農林水産政策                                                                                                    |
|            | 火 (1993年)10.30-12.30 月月2日<br>(前期)14.40-16.10 地球環境科学概論<br>(前期)16.20-17.50 多元物質科学の世界                                                                                                    |
|            | 水         (前期) 10:30-12:00         行政法 I           (前期) 13:00-14:30         信託法           (前期) 14:40-16:10         環境法概論           (前期) 16:20-17:50         英語 C 1 - 1           (前期) 16:20-17:50         英語 C 1 - 2 |
|            | (前期) 10:30-12:00         国際政治経済論<br>(前期) 13:00-14:30         民事訴訟法           (前期) 14:40-16:10         憲法 II                                                                                                    |
|            | ★ (前期) 10:30-12:00 社会保障法<br>(前期) 13:00-14:30 社会保障法<br>(前期) 14:40-16:10 契約法・債権総論<br>(前期) 16:20-17:50 契約法・債権総論                                                                                                    |

5. カレンダー

マイページ左の共通メニューから「カレンダー」をクリックすると、課題の提出締切や小テストの受験可能期間等、さまざまなイベントを確認できます。

カレンダーに表示されている課題や小テストのイベントをクリックして、課題の提出画面や小テストの受験画面に進むこともできます。

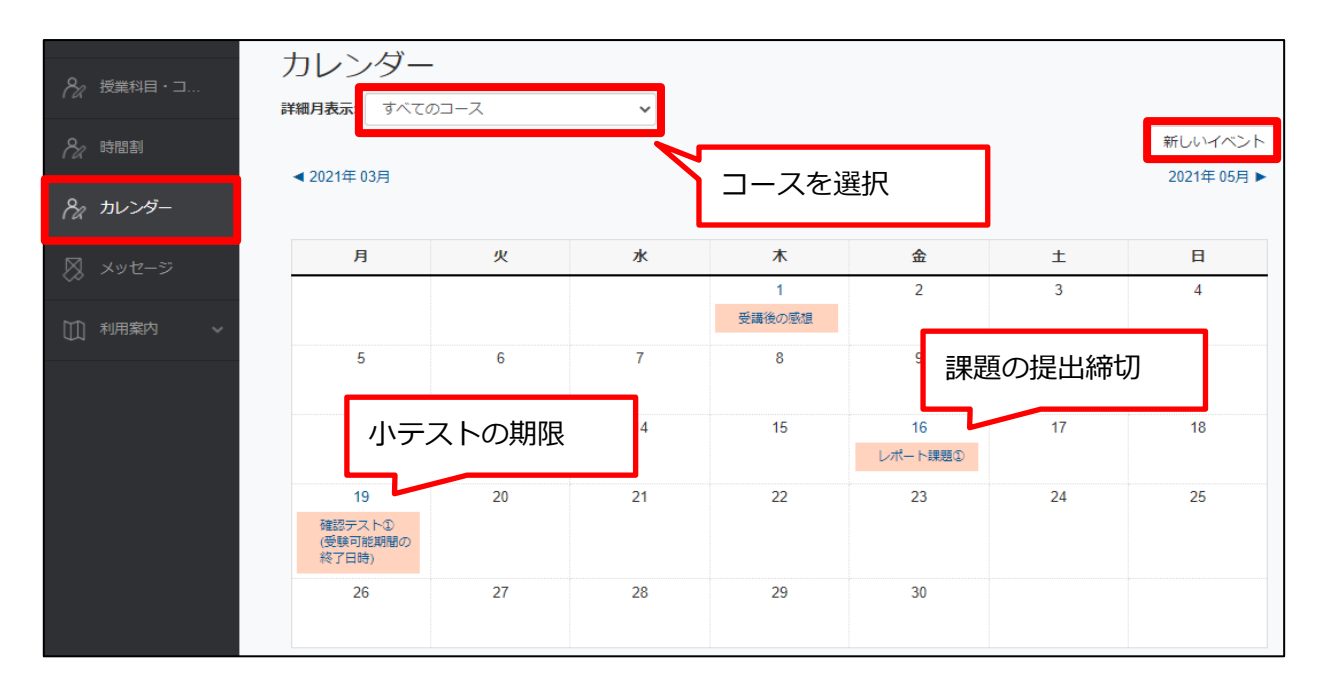

また、「新しいイベント」をクリックすると以下の画面が表示され、ユーザイベントを自由に登録して、自分のカレンダーに表示することができます。

| 新しいイベント   |            |
|-----------|------------|
|           | ▶ すべてを展開する |
| ▼ 一般      |            |
| イベントタイプ*  | f <b>∨</b> |
|           |            |
| イベントタイトル* |            |
| 説明        |            |
|           |            |
|           |            |
|           |            |

🗑 Memo

カレンダーに表示されるイベントには、以下の6種類があります。

| イベント種類                 | イベント作成タイミング                            |
|------------------------|----------------------------------------|
| 活動イベント                 | 期日のある課題や小テスト等がコースに登録されたとき              |
| コースイベント①               | 担当教員がコースの出席簿に休講や補講等の登録をしたとき            |
| コースイベント②               | 担当教員がカレンダーに特定のコースを対象とするイベントを登録<br>したとき |
| グループイベント               | 担当教員がカレンダーに特定のグループを対象とするイベントを登録したとき    |
| ユーザイベント                | 自分自身がカレンダーにイベントタイプ「ユーザ」のイベントを登録したとき    |
| グローバルイベント<br>(サイトイベント) | 管理者がサイト全体を対象とするイベントを登録したとき             |

カレンダーイベントは、マイページ右の「今後のイベント」にも表示されます。

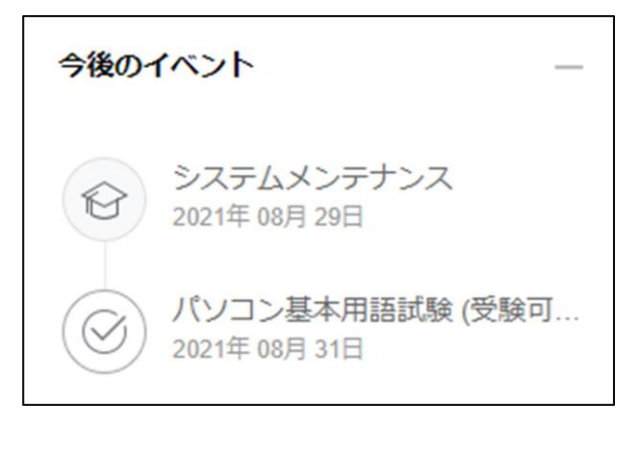

また、イベント期日の1日前には、自動メール通知も送られます。

■ 授業科目・コースの確認

#### 1. コースホームの構成

授業科目・コースごとに、お知らせや教材が表示される画面を、「コースホーム」と呼びます。

1. マイページの授業科目・コース一覧でコース名をクリックします。

| ∭ 利用案内 ∨ |                                                         |       |
|----------|---------------------------------------------------------|-------|
|          | 授業科目・コース一覧     授業科目・コース名       2021 v 前期 v 表示     をクリック | 3     |
|          | 2021 (前期)<br><b>生命と自然[202101-CB11109-]</b><br>岩下 悠花     | (受講者) |

2. コースホームが表示されます。

| A | 生命と自然[202101-0                                                                                                    | CB11109-]                                                                                                    | 炉 鞋 🕘 目 🌲 🧩 🗤                                |
|---|----------------------------------------------------------------------------------------------------|----------------------------------------------------------------------------------------------------|----------------------------------------------|
|   | 日本 約                                                                                                    | 1                                                                                                    | 23495世     522度高     1時成系数 (第22)     21/0327 |
|   | コースホーム –<br>コース項目 -<br>武績士度審判<br>その他 -<br>子双大動 –                                                                                                    | 講座の概要<br>構築の概要<br>健<br>健<br>健<br>修<br>修<br>修<br>修<br>修<br>修<br>修<br>の<br>修<br>の<br>概<br>の<br>概<br>要<br>し<br>の<br>概<br>要<br>し<br>の<br>概<br>要<br>し<br>の<br>低<br>の<br>の<br>概<br>要<br>し<br>の<br>低<br>の<br>の<br>の<br>の<br>の<br>の<br>の<br>の<br>の<br>の<br>の<br>の<br>の                                                                                                    | 表示を切り替える<br>ことができます。                         |
|   | <ul> <li>課題</li> <li>小テスト</li> <li>アンケート</li> <li>フォル</li> <li>フォル</li> <li>読品</li> <li>読品</li> <li>発想リンク</li> <li>Googeホレンダー<br/>Googeドライブ</li> </ul> | 2010-01 第第1 中枢第第 相称第第<br>全体講義<br>1  5<br>「 重然市示板<br>① 生命と自然 (資料)<br>② 課題1<br>局状変析目時 2021年の4月94日 13時3752759<br>「 重然相称 2021年の4月94日 13時3752759<br>「 重然相称 2021年の4月94日 13時3752759<br>「 西北市 2021年の4月94日 13時3752759<br>「 西北市 2021年の4月94日 13時3752759<br>「 西北市 2021年の4月94日 13時3752759<br>「 西北市 2021年の4月94日 13時3752759<br>「 西北市 2021年の4月94日 13時3752759<br>「 西北市 2021年の4月94日 13時3752759<br>「 西北市 2021年の4月94日 13時3752759<br>「 西北市 2021年の4月94日 13時3752759<br>「 西北市 2021年の4月94日 13時3752759<br>「 西北市 2021年の4月94日 13時3555<br>「 西北市 2021年の4月94日 13時3752759<br>「 西北市 2021年の4月94日 13時3752759<br>「 西北市 2021年の4月94日 13時3752759<br>「 西北市 2021年の4月94日 13時3752759<br>「 西北市 2021年の4月94日 13時3752759<br>「 西北市 2021年の4月94日 13年3855<br>「 西北市 2021年の4月94日 13年3855<br>「 西北市 2021年の4月94日 13年3855<br>「 西北市 2021年の4月94日 13年3855<br>「 西北市 2021年の4月94日 13年3855<br>「 西北市 2021年の4月94日 13年385<br>「 西北市 2021年の4月94日 13年3855<br>「 西北市 2021年の4月94日 13年3855<br>「 西北市 2021年の4月94日 13年3855<br>「 西北市 2021年の4月94日 13年3855<br>「 西北市 2021年の4月94日 13年3855<br>「 西北市 2021年の4月94日 13年3855<br>「 西北市 2021年の4月94日 13年3855<br>「 西北市 2021年の4月94日 13年3855<br>「 西北市 2021年の4月94日 13年385<br>「 西北市 2021年の4月94日 13年385<br>「 西北市 2021年の4月94日 13年385<br>「 西北市 2021年の4月94日 13年385<br>「 西北市 2021年の4月94日 13年385<br>「 西北市 2021年11月94日 13年385<br>「 西北市 2021年11月94日 13年385<br>「 西北市 2021年11月94日 13年385<br>「 西北市 2021年11月94日 13年385<br>「 西北市 2021年11月94日 13年385<br>「 西北市 2021年11月94日 13年385<br>「 西北市 2021年11月94日 13年385<br>「 西北市 2021年11月94日 13年385<br>「 西北市 2021年11月11日 13年385<br>「 西北市 2021年11月11日11月11日 13年385<br>「 西北市 2021年11月11日 13年385<br>「 西北市 2021 | すべて<br>フォルダ<br>課題<br>掲示板<br>小テスト<br>投票       |

- コース名及び担当教員情報、お知らせ:
   コース名及び担当教員名、お知らせのタイトルを確認することができます。
- ② コースホーム

| メニュー    | 説明                               |
|---------|----------------------------------|
| コース情報   | 参加者リストで担当教員・TA を確認できます。          |
| 成績/出席管理 | 出席簿/成績簿の確認ができます。                 |
| メッセージ   | 担当教員・TA にメッセージを送信できます。           |
| その他     | グループが作成されている場合、グループのメンバーを確認できます。 |

③ 学習活動

課題、ファイル、小テスト、アンケート等、種類別に登録されている教材を表示できます。

- ④ 講座の概要
- ⑤ 全体講義

   登録されている教材が表示されます。

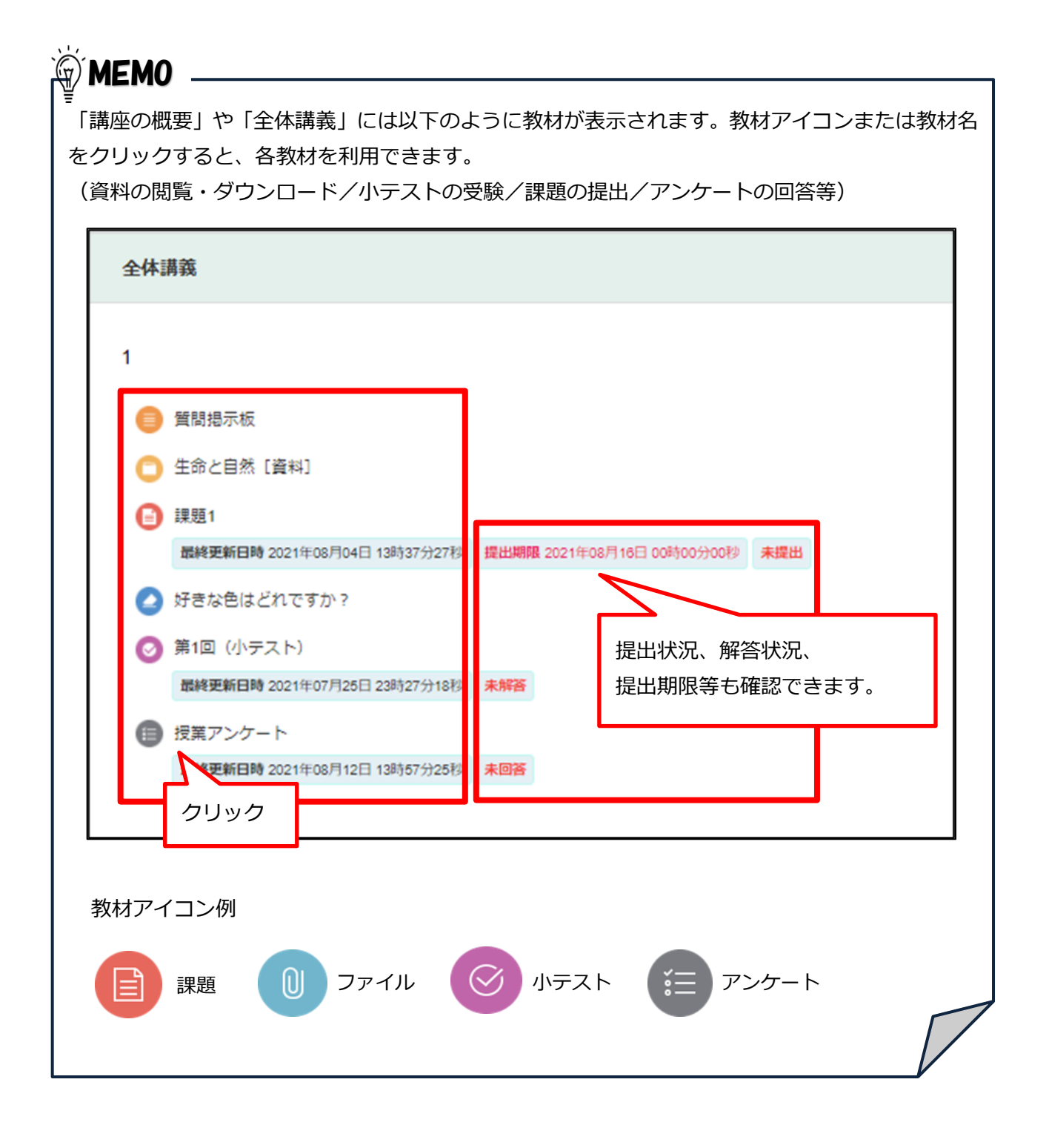

🖗 мемо

左側メニューの三角のマークをクリックすると、メニューが折りたたまれて非表示になります。 もう一度クリックすると再表示されます。

| <b>†</b>                                                                                                    | 生命と自然[202101-CB1                                      | 1109-]           | 岩下 悠花 🔛                         | •     |          | ログアウト                   |
|----------------------------------------------------------------------------------------------------|-------------------------------------------------------|------------------|---------------------------------|-------|----------|-------------------------|
| 82                                                                                                    |                                                       |                  |                                 |       |          |                         |
| Ŵ                                                                                                    | 岩下 悠花                                                 |                  |                                 |       |          |                         |
| 8a                                                                                                    |                                                       |                  |                                 |       |          | F                       |
| 82                                                                                                    |                                                       |                  |                                 |       | 編集-      | モードの開始                  |
| <i>8a</i>                                                                                                    | コース情報 →<br>成績/出席管理 →                                  | 講座の概要            |                                 |       |          |                         |
| $\boxtimes$                                                                                                    | メッセージ <del>-</del><br>その曲 -                           | 講座の概要            |                                 |       |          |                         |
|                                                                                                    |                                                       | クリックする           | と表示、非表示カ                        | 切り替   | えられ      | ます。                     |
|                                                                                                    | Ļ                                                     | クリックする           | と表示、非表示力                        | 「切り替  | えられ      | ます。                     |
| <b>†</b>                                                                                                    | 生命と自然[202101-CB1                                      | クリックする<br>1109-] | と表示、非表示力                        | *切り替  | z6n<br>  | ます。<br><sup>ログアウト</sup> |
| 1     1       1     1       1     1                                                                                                    | 生命と自然[202101-CB1 <sup>4</sup>                         | クリックする<br>1109-] | と表示、非表示な                        | *切り替  | z6n<br>₹ | ます。<br>ログアウト            |
| 1     2       8/2     2       1     2                                                                                                    | 生命と自然[202101-CB1<br>合下 悠花                             | クリックする<br>1109-] | と表示、非表示力                        | (切り替) | zsn<br>R | ます。<br><i>ログアウ</i> ト    |
| 1     1       1     1       1     1       1     1       1     1       1     1       1     1       1     1                                                                                                    | 生命と自然[202101-CB1 <sup>7</sup><br>一<br>岩下 悠花           | クリックする<br>1109-] | と表示、非表示カ                        | べ切り替  | zon<br>R | ます。                     |
| <ul> <li>↑</li> <li>↑</li> <li>↑</li> <li>↑</li> <li>↑</li> <li>↑</li> </ul>                                                                                                    | 生命と自然[202101-CB1                                      | クリックする<br>1109-] | と表示、非表示カ                        | (切り替) | 26h      | ます。<br>ログアウト            |
| 1     1       1     1       1     1       1     1       1     1       1     1       1     1       1     1       1     1       1     1       1     1       1     1                                                                                                    | 生命と自然[202101-CB1<br>の 岩下 悠花<br>講座の概要                  | クリックする<br>1109-] | と表示、非表示力<br><sup>苦下 (新花</sup> ) | (切り替) | 26h      | ます。<br>ログアウト            |
| <ul> <li>↑</li> <li>↑</li> <li>↑</li> <li>↑</li> <li>↑</li> <li>↑</li> <li>↑</li> <li>↑</li> <li>↑</li> <li>↑</li> <li>↑</li> <li>↑</li> <li>↑</li> <li>↑</li> <li>↑</li> <li>↑</li> <li>↑</li> <li>↑</li> <li>↑</li> <li>↑</li> <li>↑</li> <li>↑</li> <li>↑</li> <li>↓</li> <li>↓</li></ul> | 生命と自然[202101-CB1<br>一<br>一<br>岩下 悠花<br>講座の概要<br>講座の概要 | クリックする           | と表示、非表示力                        | (切り替) | ₹61.     | ます。<br>ログアウト            |
| <ul> <li>↑</li> <li>↑</li> <li>↑</li> <li>↑</li> <li>↑</li> <li>↑</li> <li>↑</li> <li>↑</li> <li>↑</li> <li>↑</li> <li>↑</li> <li>↑</li> <li>↑</li> <li>↑</li> <li>↑</li> <li>↑</li> <li>↑</li> <li>↓</li> <li>↓</li></ul> | 生命と自然[202101-CB1<br>一<br>若下 悠花<br>講座の概要<br>講座の概要      | クリックする           | と表示、非表示力                        | べ切り替  | ₹61.     | ます。<br>ログアウト            |

#### 2. 課題の提出方法

課題の内容を確認し、提出する方法は、複数あります。

(①、②は、課題の提出締切日時が設定されている場合のみ表示されます。)

①カレンダーに表示されている課題名をクリックする
 ②マイページの「今後のイベント」に表示されている課題名をクリックする
 ③コースにアクセスし、コースホームで課題名をクリックする

以下では①の方法を説明しますが、3以降の手順は②、③も同じです。

- マイページ左の共通メニューから「カレンダー」を表示します。
   提出締切日に課題名が表示されていますので、クリックします。
- 2. 以下の画面で課題名をクリックします。

| and a second where                | ×                        |         |
|-----------------------------------|--------------------------|---------|
|                                   |                          | 新しいイベント |
| ◀ 水曜日                             | 2021年 08月 19日(木曜日)       | 金曜日日    |
| 中間課題                              |                          |         |
| 中間課題<br>生命と自然00.00<br>地球に存在するありと表 | 節名をクリックします。 か1つ員体的な例を添えて | 説明しなさい。 |

3. 課題の内容を確認し、「提出物をアップロード・入力する」をクリックします。

| 提出ステータス |                          |
|---------|--------------------------|
| 提出ステータス | 未提出                      |
| 評定ステータス | 未評定                      |
| 提出締切日時  | 2021年 08月 19日(木曜日) 00:00 |
| 残り時間    | 6日7時間                    |
| 最終更新日時  | -                        |
|         | 提出物をアップロード・入力する          |

4. 課題提出画面が表示されますので、指示に従って、オンラインテキスト欄に文章を直接入力するか、提出ファイルをアップロードし、「この状態で提出する」をクリックします。
 \*これで提出完了ではありませんので、注意してください!

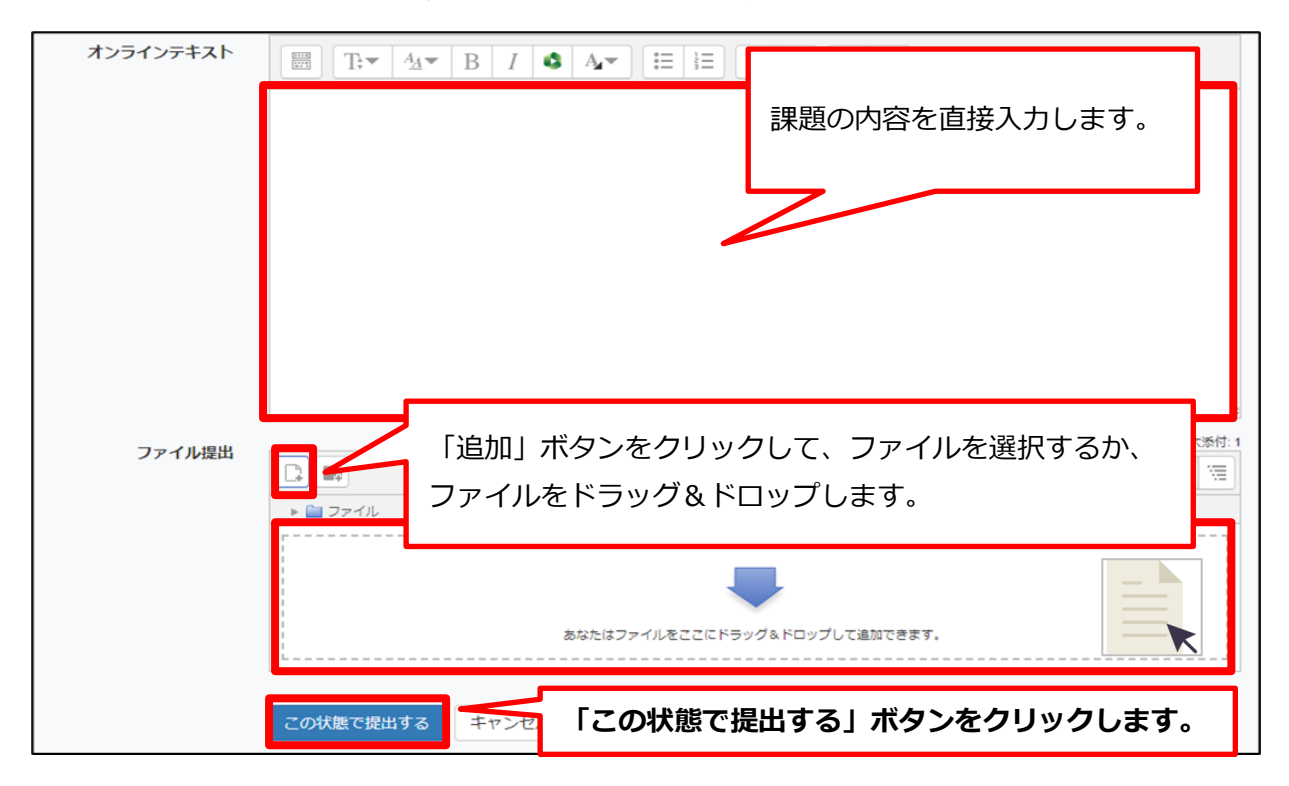

5. 提出内容を確認し、「課題を提出する」をクリックします。

| 提出ステータス   |                                                          |
|-----------|----------------------------------------------------------|
| 提出ステータス   | 下書き (未提出)                                                |
| 評定ステータス   | 未評定                                                      |
| 提出締切日時    | <sup>2021年0</sup><br>この時占ではまだ「 <b>去提出</b> 」状能です          |
| 残り時間      | 6日7時                                                     |
| 最終更新日時    | 2021年 08月 12日(木曜日) 16:18                                 |
| オンラインテキスト | +<br>自然と生命、お互いが与える影響について<br>B&JB1148 新村 国男<br>クリックします。   |
|           | 提出を編集する<br>課題を提出する<br>この課題を提出した時点であなたはこれ以上変更できないようになります。 |

| ́МЕМО                                      |  |
|--------------------------------------------|--|
|                                            |  |
| ・提出を編集する・・・提出内容を修正・変更できます。                 |  |
| ・課題を提出する・・・課題を提出します。( <b>これ以上変更できません</b> ) |  |
| (提出完了後に再度修正したい場合、担当教員にレポートの取り下げを依頼してください。) |  |
|                                            |  |

#### 6. 提出ステータスが、下書き(未提出)から提出済みに変われば、提出完了です。

| 提出ステータス |            |                    |
|---------|------------|--------------------|
| 提出ステータス | 評定のために提出済み | 「 <b>提出完了</b> 」です。 |
| 評定ステータス | 未評定        |                    |

## MEMO

・課題によって、オンラインテキスト提出のみ、ファイル提出のみ、両方の場合があります。 また、複数のファイルを提出する場合、提出サイズが制限されている場合等もあります。 指示にしたがって提出してください。

・オンラインテキストの入力に時間がかかると、接続が切れてしまうことがあります。 テキストエディタ等に入力しておき、オンラインテキスト欄にコピーするとよいでしょう。

#### 7. 採点結果の確認

教員が採点をした後、評点やフィードバックコメントを確認することができます。 フィードバックファイルがアップロードされている場合は、これをダウンロードできます。

| 中間課題              |                                            |
|-------------------|--------------------------------------------|
| 地球に存在するありとあらゆる生命が | どのように環境に影響を与え、逆に与えられるか1つ具体的な例を添えて説明しなさい。   |
| 提出ステータス           |                                            |
| 提出ステータス           | 評定のために提出済み                                 |
| 評定ステータス           | 評定済み                                       |
| 提出締切日時            | 2021年 08月 19日(木曜日) 00:00                   |
| 残り時間              | 1日14時間                                     |
| 最終更新日時            | 2021年 08月 12日(木曜日) 16:20                   |
| オンラインテキスト         | +<br>自然と生命、お互いが与える影響について<br>B8JB1148 新村 国男 |
| フィードバック           |                                            |
| 評点                | 90.00 / 100.00                             |
| 評定日時              | 2021年 08月 17日(火曜日) 09:47                   |
| 評定者               | 岩下悠花                                       |
| フィードバックファイル       | - M フィードバックファイル.docx                       |

#### 3. 小テストの受験方法

小テストの内容を確認し、受験する方法は、複数あります。

(①、②は、小テストの受験終了日時が設定されている場合のみ表示されます。)

①カレンダーに表示されている小テスト名をクリックする
 ②マイページの「今後のイベント」に表示されている小テスト名をクリックする
 ③コースにアクセスし、コースホームで小テスト名をクリックする

以下では①の方法を説明しますが、3以降の手順は②、③も同じです。

- マイページ左の共通メニューから「カレンダー」を表示します。
   受験終了日に小テスト名が表示されていますので、クリックします。
- 2. 以下の画面で小テスト名をクリックします。

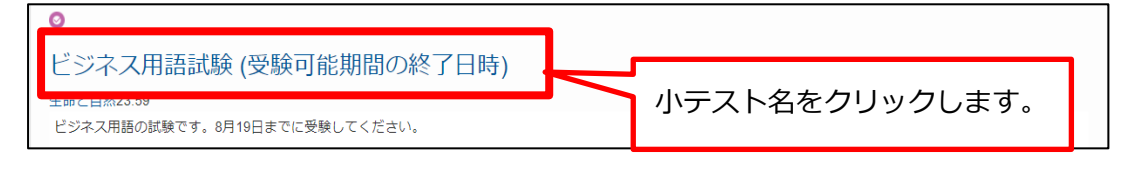

3. 「問題を受験する」をクリックします。

| この小テストは 2021年 08月 23日(月曜日) 00:00<br>評定方法: 最高評点 | に終了します。 |
|------------------------------------------------|---------|
|                                                | 問題を受験する |

4. テスト画面が表示されますので、問題に解答してください。

複数ページのテストの場合は「次のページへ」をクリックして先へ進み、最後まで解答したら、 「テストを終了する」をクリックします。

#### \*これで解答完了ではありませんので、注意してください!

| No.2<br>未解答<br>最大評点 1.00<br>V 問題にフラ<br>グを付ける | 基本用語2<br>見積書や商品カタログなどの書類をメールに添付して送信する際、最も適切な<br>次の中から選びなさい。 | ミファイル形式はどれですか。          |
|----------------------------------------------|-------------------------------------------------------------|-------------------------|
|                                              | 1つ選択してください:<br>〇 a. PDF<br>〇 b. DOCX<br>〇 c. JPEG           | 「テストを終了する」を<br>クリックします。 |
| 前のページ                                        |                                                             | テストを終了する                |

5. 受験概要画面が表示されますので、すべての問題が「解答保存済み」のステータスになっている ことを確認し、「すべての解答を送信して終了する」をクリックしてください。 最終確認画面が表示されたら、再度「すべての解答を送信して終了する」をクリックします。

| ビジネス用語試験 |                                                    |                              |
|----------|----------------------------------------------------|------------------------------|
| 受験概要     |                                                    | 確認                           |
| 問題       | ステータス                                              |                              |
| 1        | 解答保存済み                                             | 送信した場合、あなたはこれ以上受験の答えを        |
| 2        | 解答保存済み                                             | 変更できばいようになります。               |
| 3        | 解答保存済み                                             | すべての解答を送信して終了する              |
| 4        | 解答保存済み                                             | キャンセル                        |
|          | 受験に戻る                                              |                              |
|          | この受験は 2021年 08月 19日(木曜日) 23:59 までに<br>すべての解答を送信して終 | 送 <u>に いいち</u> があります。<br>了する |

- 🇑 Memo 🗉
  - ・受験に戻る・・・解答を修正することができます。
- ・すべての解答を送信して終了する・・・小テスト終了(これ以上変更できません)
- 6. 結果の確認

解答の送信が完了すると、以下の画面に切り替わり、状態が「終了」となります。 レビュー画面で「正解」「不正解」や得点、フィードバックコメント等を確認できます。(小テスト の設定によって、レビュー有無や表示項目、表示タイミング等が異なります。)

| ビジネ          | ス用語試験                           |                        |                             |
|--------------|---------------------------------|------------------------|-----------------------------|
| この小テ<br>評定方法 | -ストは 2021年 08月 23日(月<br>:: 最高評点 | 曜日) 00:00 に終了します。      |                             |
| あなた          | の前回の受験概要                        | レビュー画面を表示<br>のフィードバック等 | し、採点結果や教員から<br>を確認できます。     |
| 受験           | 状態                              |                        | Vビュ-                        |
| 1            | 終了<br>送信日時 2021年                | <b>答完了</b> 」です。        | レビュー                        |
|              |                                 | もう一度受験する               | ]、                          |
|              |                                 |                        | 複数回受験可能な小テストは、<br>再受験ができます。 |

4. アンケートの回答方法

アンケートの内容を確認し、回答する方法は、複数あります。 (①、②は、アンケートの回答終了日時が設定されている場合のみ表示されます。)

①カレンダーに表示されているアンケート名をクリックする
 ②マイページの「今後のイベント」に表示されているアンケート名をクリックする
 ③コースにアクセスし、コースホームでアンケート名をクリックする

以下では①の方法を説明しますが、3以降の手順は②、③も同じです。

- マイページ左の共通メニューから「カレンダー」を表示します。
   回答終了日にアンケート名が表示されていますので、クリックします。
- 2. 以下の画面でアンケート名をクリックします。

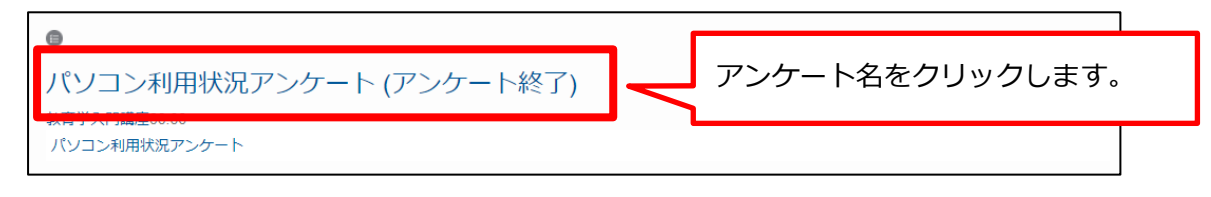

3. 「アンケートに答える」をクリックします。

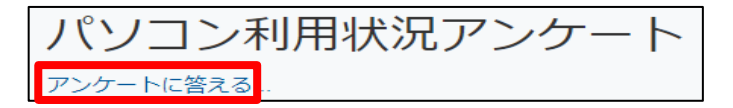

4. アンケートに回答し、「回答を送信する」をクリックします。

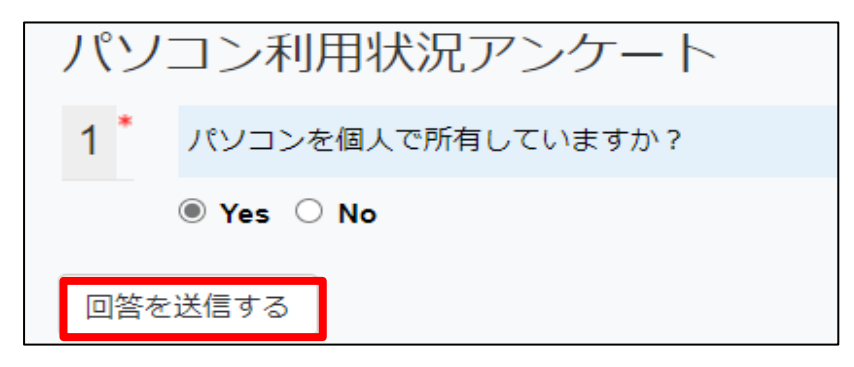

回答の送信が完了すると、以下の画面に切り替わります。
 「続ける」をクリックすると、自分の回答を確認できます。

このアンケートにご協力いただきましてありがとうございます。 続ける

#### 5. 掲示板への書き込み方法

担当教員が、掲示板を設置することがあります。掲示板には、以下の3種類があります。

お知らせ掲示板:教員からのお知らせを一方向で発信する。受講者は書き込めない。 掲示板:コースの参加者が実名で書き込める。 匿名掲示板:コースの参加者が匿名で書き込める。

1. コースホームで掲示板名をクリックします。

| _ |  |
|---|--|
|   |  |

2. 書き込みをする場合は、「書く」をクリックします。

| 揭示板             |                               |
|-----------------|-------------------------------|
|                 | 全投稿数:0 15 見る                  |
| □ 番号 タイトル       | 投稿者 作成日 ヒット                   |
| 登録された:          | スレッドがありません。                   |
| 選択されたスレッド 削除 共有 | お知らせ掲示板の場合は、<br>「書く」が表示されません。 |
| リスト             | 書く                            |

3. 新規入力画面が表示されますので、タイトルと内容を入力し、「保存」をクリックします。

| タイトル | 97 FJL  | 匿名掲示板の場合は、「ニック<br>ネーム」の入力欄があります。 |
|------|---------|----------------------------------|
| 内容   |         |                                  |
|      | 保存キャンセル |                                  |

\*掲示板の設定によっては、ファイル等を添付することもできます。

4. 書き込み内容を修正するには、タイトルをクリックします。

| 揭示板           |       |            |           |
|---------------|-------|------------|-----------|
|               | 全投稿   | 数:1 全体ページ: | 1/1 15 見る |
| 番号 タイトル       | 投稿者   | 作成日        | ヒット       |
| 1 第3回グループ発表 📼 | 井沢 裕治 | 2021-08-22 | 1         |

5. 右下の「修正」をクリックします。内容の修正が終わったら、「保存」をクリックします。

|                                                   | 第3回グループ発表                                         |
|---------------------------------------------------|---------------------------------------------------|
| <b>投稿者</b> ∶井沢 裕治                                 | 作成日: 2021年 08月 22日(日曜日) 11:16 ヒット: 1              |
|                                                   |                                                   |
| -                                                 |                                                   |
| 次回(10月8日)のグループ発                                   | 表は、グループEとグループFが担当となっています。                         |
| 次回(10月8日)のグループ発<br>9月末までにレジュメを準備し、                | 表は、グループEとグループFが担当となっています。<br>、この掲示板にアップロードしてください。 |
| 次回(10月8日)のグループ発<br>9月末までにレジュメを準備し、<br>よろしくお願いします。 | 表は、グループEとグループFが担当となっています。<br>、この掲示板にアップロードしてください。 |

|                              | 第3回グループ発表                                                      |
|------------------------------|----------------------------------------------------------------|
| <b>投稿者</b> :井沢 裕治            | 作成日: 2021年 08月 22日(日曜日) 11:16 ヒット: 2                           |
|                              |                                                                |
| 9月末までにレジュメを準備                | 前し、この掲示板にアップロードしてください。                                         |
| 9月末までにレジュメを準備<br>よろしくお願いします。 | <sup>第し、この掲示板にアップロードしてください。</sup><br>他の参加者の書き込みには、回答(返信)ができます。 |
| 9月末までにレジュメを準備<br>よろしくお願いします。 | <sup>備し、この掲示板にアップロードしてください。</sup><br>他の参加者の書き込みには、回答(返信)ができます。 |

#### 6. 投票の方法

担当教員が、投票の機能を使って、オンラインで簡単なアンケートや確認テスト等を実施する場合 があります。

- 1. コースホームで投票名をクリックします。
- 2. 回答し、「私の投票を保存する」をクリックします。

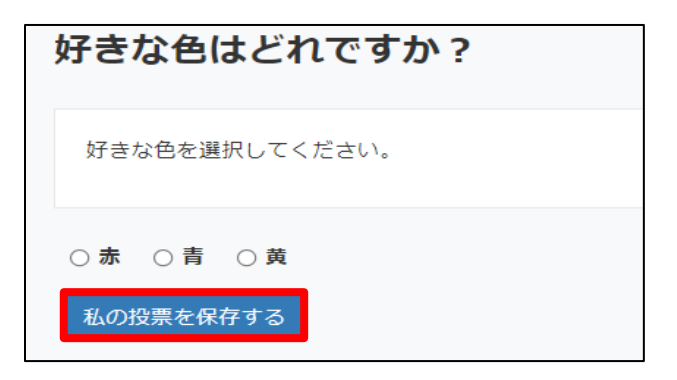

3. 自分の投票内容を確認できます。

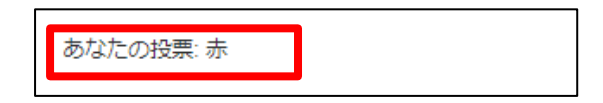

4. ブラウザのリロードを実行すると、集計結果をリアルタイムで確認することができます。

| _    |                |     |     |     |           | 投票結果 |     |      |      |     |     |     |     |   |
|------|----------------|-----|-----|-----|-----------|------|-----|------|------|-----|-----|-----|-----|---|
| 赤    |                |     |     |     |           |      |     |      |      |     |     |     |     |   |
| -    |                |     |     |     |           |      |     |      |      |     |     |     |     |   |
| 靑    |                |     |     |     |           | 投    | 雲結果 | 刺が公開 | ltan | ている | と、糸 | 吉果が | 表示さ | n |
|      |                |     |     |     |           | =    | त   |      |      |     |     |     |     |   |
| 黄    |                |     |     |     |           | •    | 90  |      |      |     |     |     |     |   |
|      |                |     |     |     |           |      | /   |      |      |     |     |     |     |   |
|      |                |     |     |     |           | -    |     |      |      |     |     |     |     |   |
| 未投票  |                |     |     |     |           |      |     |      |      |     |     |     |     |   |
| チャート | 0<br>・データを表示する | 0.1 | 0.2 | 0.3 | 0.4       | 0.5  | 0.6 | 0.7  | 0.8  | 0.9 | 1.0 |     |     |   |
|      |                |     |     |     | 投票結果      |      |     |      |      |     |     |     |     |   |
| 赤    |                |     |     |     | 1 (33.3%) |      |     |      |      |     |     |     |     |   |
| 青    |                |     |     |     | 1 (33.3%) |      |     |      |      |     |     |     |     |   |
| 黄    |                |     |     |     | 0 (0.0%)  |      |     |      |      |     |     |     |     |   |
| 未投票  |                |     |     |     | 1 (33.3%) |      |     |      |      |     | Î   |     |     |   |

■ メッセージ

#### 1. メッセージの送受信

マイページ左の共通メニューから「メッセージ」をクリックすると、担当教員や TA から受け取った メッセージを確認したり、返信したりすることができます。

1. メッセージの一覧が表示されます。返信したいメッセージをクリックします。

| 8/ マイページ | ▲ > メッセージ                                         |
|----------|---------------------------------------------------|
| 💭 コース開設  | メッセージ                                             |
| & 授業科目・コ |                                                   |
| ❷2 時間割   | コース選択     全体     ▲の連絡先       メッセージ検索     氏名     × |
| & カレンダー  |                                                   |
| 🔀 メッセージ  | メッセージは1年保持され、1年後、自動的に削除されます。                      |
| 利用案内 ~   | 秋山 利郎<br>(教育学入門講座) メッセージを送ります。<br>1               |

2. 返信メッセージを入力して、「メッセージを送信する」をクリックします。

|              | <b>秋山 利郎 (B8GD****)</b><br>連絡先に追加する | < →                                 | 井沢 | 裕治 (17755367) |        |
|--------------|-------------------------------------|-------------------------------------|----|---------------|--------|
|              |                                     | 2021年 08月 22日(日曜日)                  |    |               |        |
| (教育学<br>メッセ・ | こ入門講座)<br>ージを送ります。                  | 5分前<br>本人確認時間:2021年08月22日(日曜日)14:40 |    |               |        |
|              |                                     |                                     |    |               |        |
|              |                                     |                                     |    |               |        |
|              |                                     |                                     |    | メッセー          | ジを送信する |

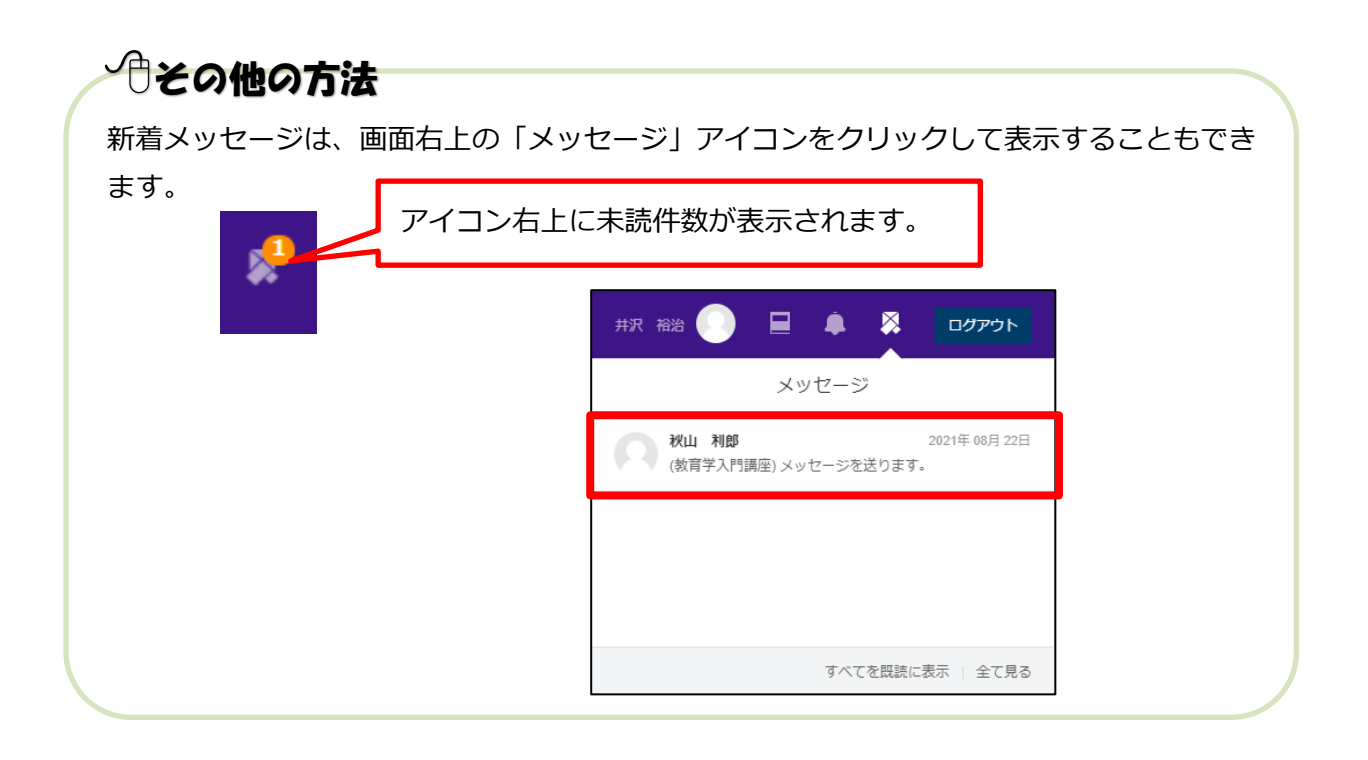

#### 2. メッセージの送信取り消し・削除

送受信したメッセージは、取り消し、削除ができます。

1. メッセージウィンドウにマウスポインタを乗せます。

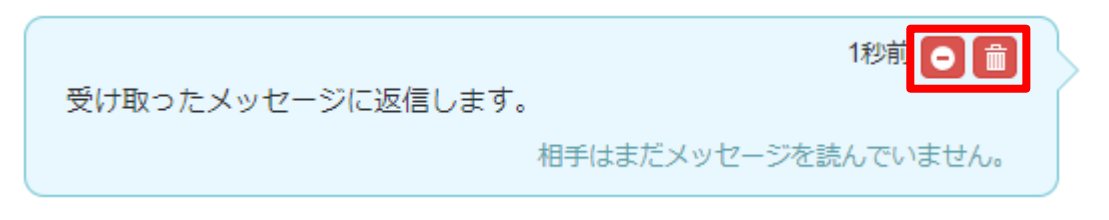

2. メッセージウィンドウの右上の「伝送取消し」または「削除」をクリックします。

# ● MEMO 「削除」は、自分の画面に表示されたメッセージのみが削除される機能です。 「伝送取消し」は、自分が送ったメッセージを相手がまだ読んでいない場合、自分の画面だけでなく、 相手の画面のメッセージも削除できます。 (相手が既にメッセージを読んでいたら、「伝送取消し」は表示されません。) ※複数名を宛先に入れて送受信しているメッセージは、「伝送取消し」に代わって、「未読メッセージ 送信キャンセル」と表示されます。

#### 1. 出席登録

担当教員が、受講者に出席登録を求めることがあります。

- 1. コースホームから「出席簿」をクリックします。
- 2. 担当教員から伝えられたワンタイムパスワードを「認証番号」欄に入力し、「出席」をクリック します。

| コースホーム    | - | ★ > 生命と自然 > 自動出欠           |
|-----------|---|----------------------------|
| コース情報 🔺   | 4 |                            |
| ・参加者リスト   |   |                            |
| 成績/出席管理 ▲ |   | 出席海    目動出文                |
| ・出席簿      |   |                            |
| ·成績簿      |   | おり 10.24                   |
| メッセージ 🗸   |   | 73 <b>5</b> 9 44 (A) 00.24 |
| その他 👻     |   | <b>認証番号</b> 認証番号           |
| 学習活動      | _ | 出席                         |

3. 出席簿が表示されます。

|                          | <b>いコース名</b> 生命と自然 | 5202101-CB1110 | )9-1 |    |     |
|--------------------------|--------------------|----------------|------|----|-----|
|                          |                    |                |      |    |     |
| 氏名:新村 国男 (B8JB1148)      |                    |                |      |    |     |
|                          |                    |                |      |    |     |
|                          |                    |                |      |    |     |
| 出欠日                      | 講時                 | 出席             | 欠席   | 遅刻 | その他 |
|                          |                    |                |      |    |     |
| 2021-08-13               | 1講時                | •              |      |    |     |
| 2021-08-13<br>2021-08-20 | 1講時<br>1講時         | 0              |      |    |     |